## HOW TO RESET PANTRYSOFT PASSWORD

Can't remember your PantrySoft password? Here are the simple steps so you can reset your password.

| ASSOCIATED STUDENTS INC. CSUE      |  |
|------------------------------------|--|
|                                    |  |
| lisername: Bassword:               |  |
| Tuffy!                             |  |
| LOGIN                              |  |
| SIGN UP                            |  |
| Forgot Password<br>Forgot Username |  |

Step 1: Click on "Forgot Password".

| ASSOCIAT  | ED STUDENTS INC., CSUF                   |
|-----------|------------------------------------------|
| Username: | Password:                                |
| Tuffy!    |                                          |
|           | LOGIN                                    |
|           | SIGN UP                                  |
|           | Forgot Password <b>E</b> Forgot Username |

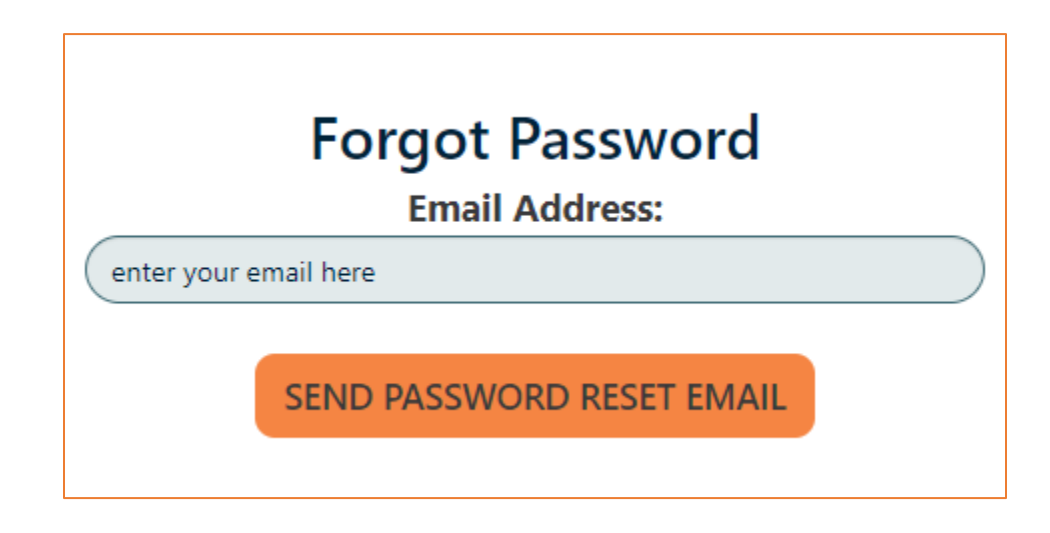

Step 2: Enter the email you used to register.

|                             | Forgot Password<br>Email Address: |  |
|-----------------------------|-----------------------------------|--|
| asifoodpantry@fullerton.edu |                                   |  |
|                             | SEND PASSWORD RESET EMAIL         |  |
|                             |                                   |  |
|                             |                                   |  |
|                             |                                   |  |

Step 3: Check your email inbox.

| [External] Associated Students Inc., CSUF: Forgot Password                              |   |   |          |            |                       | Ð          | २ ~         |
|-----------------------------------------------------------------------------------------|---|---|----------|------------|-----------------------|------------|-------------|
| N noreply@pantrysoft.com<br>To: Your Name                                               | Û | ¥ | <u>a</u> | ر<br>Wed 4 | <b>«</b> ,<br>1/26/20 | → 123 3:4! | •••<br>9 PM |
| External Email Use Caution and Confirm Sender                                           |   |   |          |            |                       |            |             |
| A password reset has been requested for your account at Associated Students Inc., CSUF. |   |   |          |            |                       |            |             |
| Did you make this request? If so, <u>click here to continue</u> .                       |   |   |          |            |                       |            |             |
| If not, do nothing and your password will remain as is.                                 |   |   |          |            |                       |            |             |
| S Reply C Forward                                                                       |   |   |          |            |                       |            |             |

- Once you get the email click on the "click here to continue" to return to Pantry Soft. This will allow you to reset your password.
- Email should be from <u>noreply@pantrysoft.com</u>
  - \*Format may look different depending on site used

Step 4: You will be redirected to a page that says Change Password.

- Create a new password.
- Save it somewhere safe for future reference.

**Step 5:** You will be redirected to the front page of PantrySoft.

- Enter your Username and Password

You should be able to sign in after this!